## MCC Blackboard Login Instructions for Faculty and Staff Intro to Cyber Security 2015 Course

1. Login to the MyMCC website, using your MCC username and password. [Chrome web browser is recommended.]

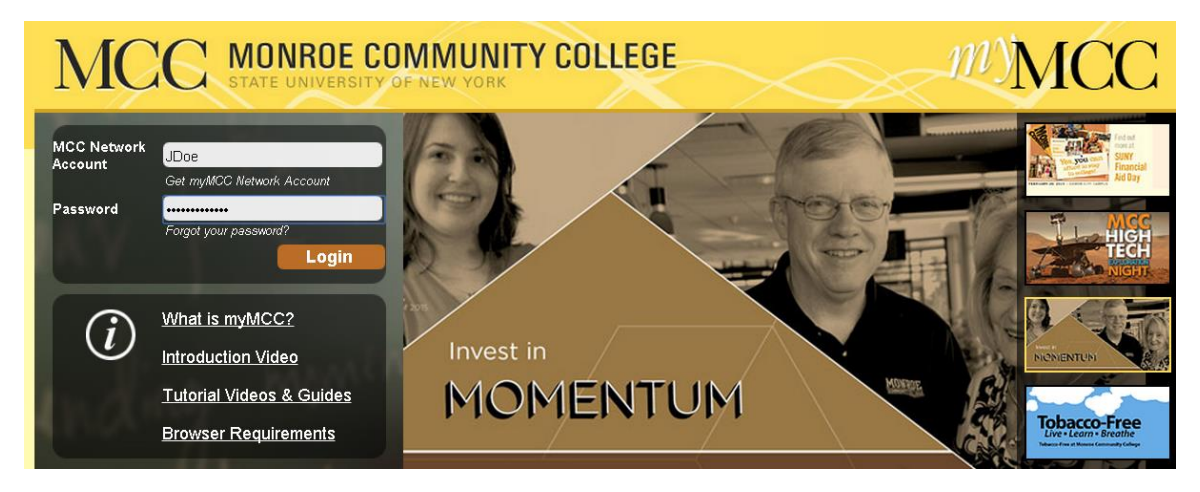

2. Click the 'Tech' banner near the top.

| MCC                                                                                                    |                                                                                                    |                                                                        |                                 |         |                                                                                                    |                                                   |                                                             |  |
|----------------------------------------------------------------------------------------------------|----------------------------------------------------------------------------------------------------|------------------------------------------------------------------------|---------------------------------|---------|----------------------------------------------------------------------------------------------------|---------------------------------------------------|-------------------------------------------------------------|--|
| My Account You are currently logged in.                                                                                                    | Dunker         ogged in.         ht Services       Campus Life       Library       Employee       Curriculum       Finance       Banner       Tech       MyStuff         Image: Service and then enter got PIN?"       Image: Service and then enter got PIN?"       Image: Service and then enter got PIN?"       Image: Service and then enter got PIN?"       Image: Service and then enter got PIN?"       Image: Service and then enter got PIN?"       Image: Service and then enter got PIN?"         Image: Service and then enter got PIN?"       Image: Service and then enter got PIN?"       Image: Service and then enter got PIN?"       Image: Service and then enter got PIN?"       Image: Service and then enter got PIN?"         Image: Service and then enter got PIN?"       Image: Service and then enter got PIN?"       Image: Service and then enter got PIN?"       Image: Service and then enter got PIN?"         Image: Service and then enter got PIN?"       Image: Service and then enter got PIN?"       Image: Service and then enter got PIN?"       Image: Service and then enter got PIN?"         Image: Service and then enter got PIN?"       Image: Service and then enter got PIN?"       Image: Service and then enter got PIN?"       Image: Service and then enter service and then enter got PIN?         Image: Service and then enter got PIN?"       Image: Service and then enter service and then enter got PIN?"       Image: Service and then enter service and then enter service and then enter got PIN?         Image: |                                                                        |                                 |         |                                                                                                    |                                                   |                                                             |  |
| Home Alumni Student Services                                                                                                    | Campus Life Libra                                                                                                    | ry Employee                                                            | Curriculum                      | Finance | Banner                                                                                                    | Tech                                              | MyStuff                                                     |  |
| Campus Announcements 🛛 🖬 🕱                                                                                                    | Technology News                                                                                                    |                                                                        |                                 |         | echnology Se                                                                                                    | rvice Supp                                        | oort & Reques                                               |  |
| There are no announcements                                                                                                    | myMCC & Banner Maintenance - Sunday, February 22<br>(02/20/2015)                                                                                                    |                                                                        |                                 |         | ■ Report a Technology Problem/Ind<br>■ Create a Technology Request/Ch                                                                                                    |                                                   |                                                             |  |
| Forgot Banner PIN ?                                                                                                    | Banner Production INB Users Important! - Please Read<br>(02/18/2015)                                                                                                    |                                                                        |                                 |         | <ul> <li>☑ Video Tutorial: How to Submit</li> <li>☑ Submit a Print Shop Request</li> <li>☑ Run or Schedule a Banner Report</li> <li>☑ Computing Requests submitted p</li> </ul> |                                                   |                                                             |  |
|                                                                                                    | Technology Services Request System Upgrade<br>(02/13/2015)                                                                                                    |                                                                        |                                 |         |                                                                                                    |                                                   |                                                             |  |
|                                                                                                    | Blackboard Learn R<br>2015 (02/05/2015                                                                                                    | ring P                                                                 | Policies, Reports, MOUs, & SLAs |         |                                                                                                    |                                                   |                                                             |  |
| Forgot your Banner PIN ?                                                                                                    | Changes in Spam Filter Protection (01/23/2015)                                                                                                    |                                                                        |                                 |         | The following documents are stored accessed using Internet Explorer wh                                                                                                    |                                                   |                                                             |  |
|                                                                                                    | More Technology N                                                                                                    | lews                                                                   |                                 | P       | 1yVPN.                                                                                                    |                                                   |                                                             |  |
| Technology Links           Web Sites:           Accessing MCC File Storage Using iOS           Mobile Devices           Blackboard Login           Call Center - Technology Support           Classroom Support | Technology Training<br>Manuals and Gu<br>Readiness Chece<br>Professional Der<br>Cisco Voicemail                                                                                                    | iides<br>klists<br>velopment<br>e Voicemail Guide<br>Ouice Start Guide | )<br>D                          | III     | Policies Memorand Service Le ETS Moran myMCC Ta                                                                                                    | ums of Ur<br>vel Agreer<br>Technolo<br>argeted Ar | nderstanding<br>nents (SLAs)<br>gy Consultin<br>inouncement |  |
| Computer Support<br>Electronic Learning Center                                                                                                    | 2 discontinuit                                                                                                    |                                                                        |                                 |         |                                                                                                    |                                                   |                                                             |  |

3. Click 'Blackboard Login' to login to Blackboard.

4. Click on 'Courses' tab at top of the Virtual Campus BlackBoard screen (shown below).

|   | Virtual Campus                                                                                                    |                                                                                                    |                                                               |                                                                                                    | My Institution Courses                                                                                                    |  |  |  |
|---|----------------------------------------------------------------------------------------------------|----------------------------------------------------------------------------------------------------|---------------------------------------------------------------|----------------------------------------------------------------------------------------------------|----------------------------------------------------------------------------------------------------|--|--|--|
|   | The Blackboard Student Support F<br>Bioctronic Learning Center (ELC) - Buildin<br>At the Damon Campus: Visit the Learning<br>Hours<br>Tuesday & Friday 9:00am - 2:30pm<br>Wednesday 11:00am - 4:30pm<br>Thursday 1:30pm - 7:00pm<br>Have Ouestions? Ask MCCI<br>Introduction to myMCC for Students | teem<br>g 11 , Room 106 Brighton Campus<br>Commons inside the Library<br>Cyber Security<br>Course link        | Please scroll down to view the remaind                        | er of this page                                                                                                    | Interested in Registering for Online Course<br>Not sure which courses are offered Online<br>"Check Out Upcoming MCC Online Course<br>Follow this link:<br>http://www.monreecc.edu/depts/distleam/courselin |  |  |  |
| Ì | My Organizations My Courses                                                                                                    |                                                                                                    |                                                               | ommunity College                                                                                                    |                                                                                                    |  |  |  |
|   | Organizations where you advanced<br>901500-MON-MCC-CNS-100 Intre<br>Cyber Security 2015 with Donna<br>Pegroszewski                                                                                                    | Courses where you are: Instructor<br><b>PILOT.M.MON.PRACTICE.jdunker</b> P<br>Instructor: Jeffrey Dunker;     | ractice Course for Jeffrey Dunker                             | Many Late Spring Late Start courses are now start<br>- On MCC computers, in labs and learning centers we recommend<br>the following browsers: Chrome or Mozilla Firefox                                                  |                                                                                                    |  |  |  |
|   | not in use901500.MON.NCC-C01-<br>001 Introduction to Cyber<br>Security Awareness<br>Organizations where you are:<br>Participant                                                                                                    | Courses where you are: Student<br>MCC-CNS-100 Introduction to Cyber<br>Instructor: Jeff Dunker, Martha Kendal | Security Awareness<br>I; Donna Pogroszewski; Jeffrey Willard; | <u>Y Student Orientation</u> , Learn how to use various feature<br>in taking an online course using Blackboard.<br><u>d Learning Center</u> , includes short, interactive video less<br>you with features in Blackboard. |                                                                                                    |  |  |  |

5. Under My Organizations, click on the Intro Cyber Security 2015 course link to begin training material.

You can now begin the training.